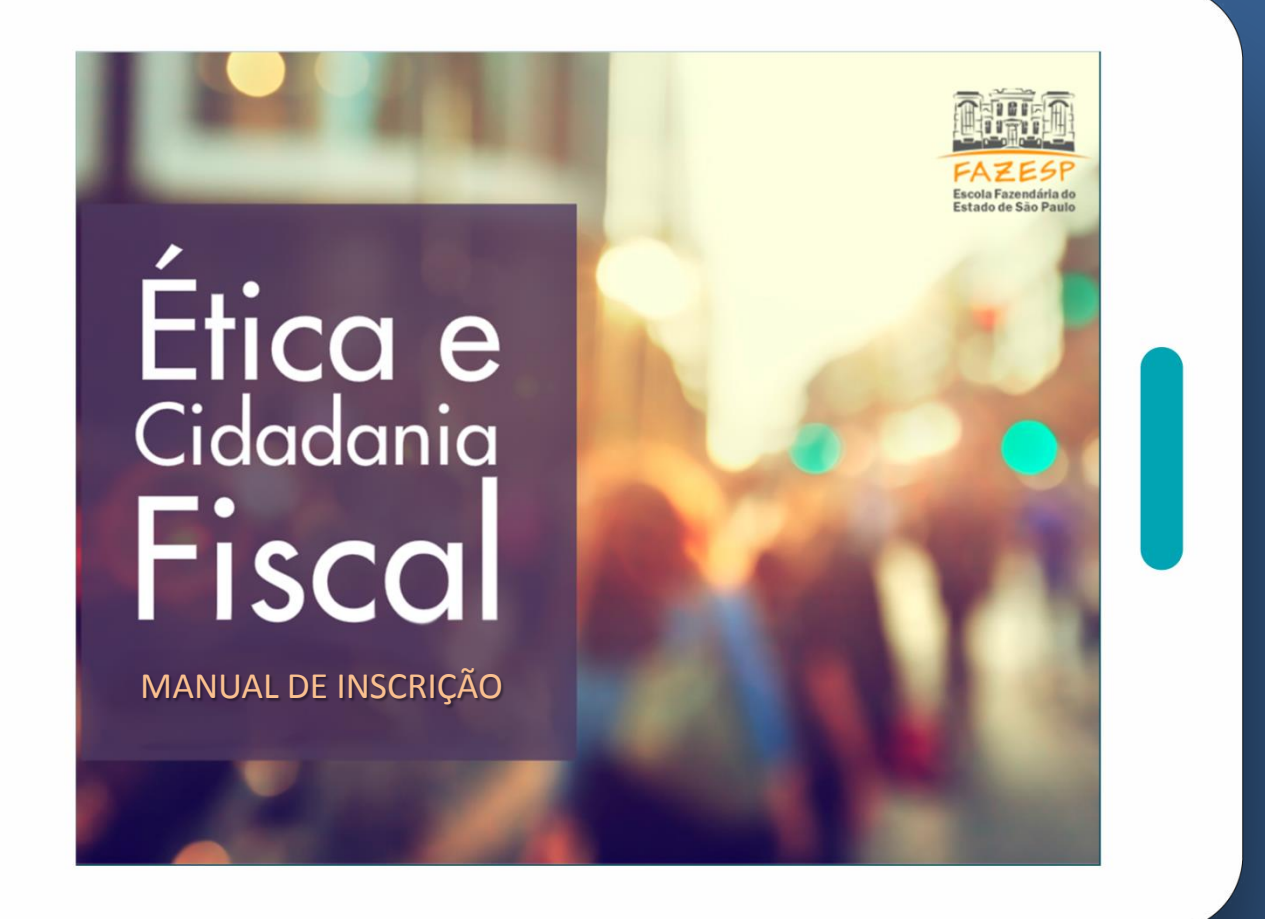

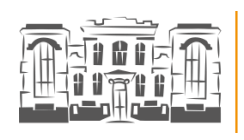

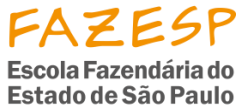

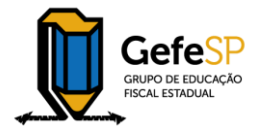

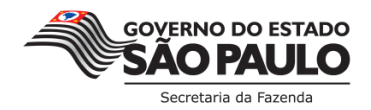

Nas telas a seguir você encontrará o passo a passo de como acessar o Ambiente Virtual de Aprendizagem e realizar sua inscrição no curso. **Vamos lá!** 

Você já realizou algum curso pela Fazesp? Clique em uma das opções:

NÃO!

Não! Nunca fiz curso no Ambiente Virtual de Aprendizagem da Escola Fazendária (Fazesp).

SIM!

Já fiz curso no Ambiente Virtual de Aprendizagem da Escola Fazendária (Fazesp).

\* Se já realizou algum curso a distância pela Fazesp, mas não se lembra do seu usuário e senha, selecione esta opção.

VER: Ambiente Virtual de Aprendizagem da Escola Fazendária

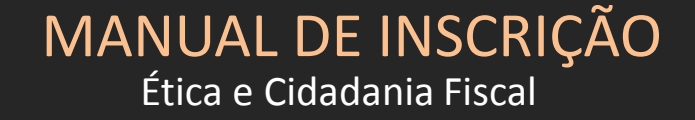

# 1 Criar uma conta

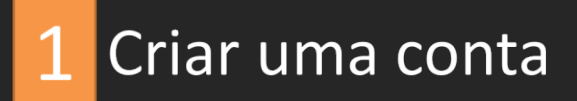

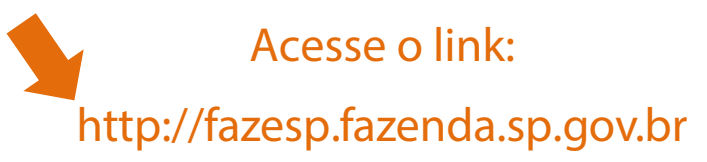

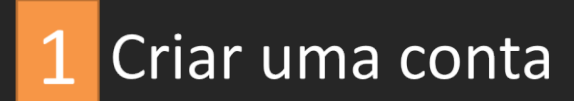

| <form>      Control interference interviewer interviewer</form> |                                                                  |                                                                                                    |                                                                                                    | Augusto — 📴 🕆                                                                                                    |
|----------------------------------------------------------------------------------------------------|------------------------------------------------------------------|----------------------------------------------------------------------------------------------------|----------------------------------------------------------------------------------------------------|----------------------------------------------------------------------------------------------------|
| <form>     A control of a long of a long of a lo</form> | ← → C 🔒 Seguro   https://fazesp.fazenda.sp.gov.                  | .br/login/index.php                                                                                                    |                                                                                                    | ₹☆ <mark>3  </mark> 2 :                                                                                                |
| <page-header><form><form><form><form></form></form></form></form></page-header>                                                                                                    | 🛗 Apps 🎝 🎦 Personalizar Links 式 TAROT OSHO NEO 📍                 | n Escola de Administra, 4 Tarto da Transforma 🗧 G OSHC                                                                                                    | D Neo Tarot cart 👔 Apresentação curso 🗧 💥 Secretaria da Educaca                                                                                                    | Outros favoritos                                                                                                    |
| <section-header><section-header></section-header></section-header>                                                                                                    | <b>FAZESP</b> Escola Fazendári                                   | ia do Estado de São Paulo                                                                                                    |                                                                                                    | Você ainda não se identificou                                                                                          |
| <ul> <li>Linducting the second second representation of the second representation of the second rep</li></ul>    | Pâgina inicial ⊳ Acesso ao site<br>A<br>identificação de us<br>s | Acessar<br>suário<br>Senha                                                                                                    | Esta é a sua primeira vez aq<br>Olá! Para os cursos com autoinscrição. você precisará criar uma nova conta nest<br>Aprendizagem – AVA.<br>Aqui estão os passos:<br>1. Preencha o Formulário de Cadastramento com os seus detalhes.<br>2. Uma mensagem de confirmação da inscrição será enviada imediatamente                                                                                                    | ui?<br>e Ambiente Virtual de<br>ao seu endereço de email.                                                              |
| Vot and volo se territoru<br>Bezede mu m zegad obseger Marin Daterey   moste se:                                                                                                    | Lembrar Esqueceu c O uso de Cookies deve Alguns cursos pode Aces | r identificação de usuário<br>Acessar<br>o seu usuário ou senha?<br>e ser permitido no seu navegador<br>em permitir o acesso a visitantes<br>ssar como valtante | <ol> <li>Visite o endereço web indicado na mensagem para confirmar o seu cadast<br/>começar a navegar.</li> <li>Acesse o seu curso clicando o nome correspondente na lista de cursos dis<br/>5. Se for pedido un código de inscritção use a senha que foi fornecida pelo a<br/>professor. Esta senha é reservada aos usuários do site inscritos no curso e<br/>primeira vez que você entrar no curso.</li> <li>Quando você reformar ao site, para entrar no curso utilize no campo "ident<br/>números do seu CPF (sem pontos, num traca) e s conto existencia.</li> </ol> | amento automaticamente e<br>voniveis.<br>Iministrador ou pelo<br>serà necessària apenas na<br>fificação de usuàrio" os |
|                                                                                                    |                                                                  |                                                                                                    | Clique em "Criar uma co                                                                                                    | onta"                                                                                                    |
|                                                                                                    |                                                                  |                                                                                                    |                                                                                                    | PT 🎬 🔺 隆 📆 🌗 08-58<br>10/02/2017                                                                                       |
|                                                                                                    |                                                                  |                                                                                                    |                                                                                                    |                                                                                                    |
|                                                                                                    |                                                                  |                                                                                                    |                                                                                                    |                                                                                                    |

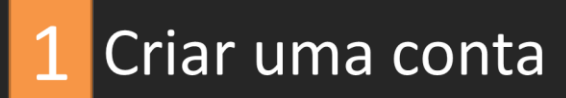

| Apps & Personalizar Links & TAROT OSHO NEO     The Escola de Administra 4. Tarte da Transfo     Escola Fazendária do Estado de São Paulo                 | rma ( - 🕝 OSHO Neo Tarot cart 👔 Apresentação curso 🤆 💸 Secretaria da Educaco |
|----------------------------------------------------------------------------------------------------|------------------------------------------------------------------------------|
| FAZESP Escola Fazendária do Estado de São Paulo                                                                                                    |                                                                              |
|                                                                                                    | D Você ainda não se identificou (Acessar)                                    |
| Página inicial >> Acessar >> Cadastramento de novo usuário                                                                                               |                                                                              |
| Cadastramento de novo usuário                                                                                                    | ) feered to be                                                               |
| <ul> <li>Escolha seu usuário e senha</li> </ul>                                                                                                    |                                                                              |
| No campo de "deretificação de usualita" valite<br>Mensificação de usualita"<br>A senha deve ter ao menos 6 canaciment<br>Senha - Cick to enter tent 2/0, | deve ser preenchido com seu número<br>de CPE sem tracos, espaço ou pontos    |
| ~ Mais detalhes                                                                                                    | de err, sem naços, espaço ou pontos.                                         |
| Endereço de email+                                                                                                    |                                                                              |
| Confirmar endereço de e-mail •                                                                                                    | Preencha todos os campos em                                                  |
| Nome*                                                                                                    | "Mais detalhes"                                                              |
| Sobrenome *                                                                                                    | mais actances.                                                               |
| Munic/pio/Estado São Paulo                                                                                                    |                                                                              |
| País Brasil                                                                                                    |                                                                              |
| » Dados Profissionais (obrigatório)                                                                                                    | Para Servidores Dúblicos os campos                                           |
| » Formação e experiência (obrigatório)                                                                                                    |                                                                              |
|                                                                                                    | dos "Dados Profissionais" também                                             |
| Gadastrar este novo usuário Cancelar                                                                                                    | deverá ser preenchido.                                                       |
| 🚱 🥃 🖸 🚞 💽 💽 🖉                                                                                                    | 87 🖮 노 🛐 한 40 1002/017                                                       |
|                                                                                                    | 10012011                                                                     |
|                                                                                                    |                                                                              |
|                                                                                                    |                                                                              |

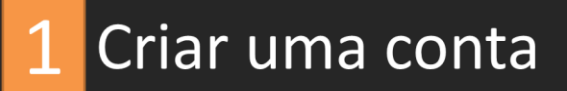

**Preencha os campos** 

Clique em "Cadastrar este novo usuário"

veja imagem a seguir

### 1 Criar uma conta

| Confirmer sev registro x                                                                                                    | Augusto — 🗗 🗙                           |
|----------------------------------------------------------------------------------------------------|-----------------------------------------|
| ← → C 🔒 Seguro   https://fazesp.fazenda.sp.gov.br/login/signup.php                                                                                                 | ☆ LL 📃 LL :                             |
| 🔢 Apps 🏠 🏭 Personalizer Links 😽 TAROT OSHO NEO 🌴 Iscola de Administra 🗳 Tende da Transformaci 🕒 OSHO Neo Tarot Carl 📄 Apresentação curso 🔅 🐝 Secretaria da Educaci | Outros favoritos                        |
| Escola Fazendária do Estado de São Paulo                                                                                                    | Você ainda não se identificou (Acessar) |
| Página inicial 🕨 Confirmar seu registro                                                                                                    |                                         |
| Uma mensagem foi enviada para o seu endereco fazespeducacaofiscal@fazenda.sp.gov.br                                                                                |                                         |
| Esta mensagem contém instruções para completar a sua inscrição.                                                                                                    |                                         |
| Se você encontrar dificuldades contate o administrador.                                                                                                    |                                         |
| Continuar                                                                                                    |                                         |
|                                                                                                    |                                         |
|                                                                                                    |                                         |
|                                                                                                    |                                         |
| Esta é a tela que será apresentada após o envio de seu                                                                                                    | cadastro                                |
|                                                                                                    |                                         |
|                                                                                                    |                                         |
|                                                                                                    |                                         |
|                                                                                                    |                                         |
|                                                                                                    |                                         |
|                                                                                                    |                                         |
|                                                                                                    |                                         |
|                                                                                                    | 00.21                                   |
|                                                                                                    | PT 🔤 🔺 😿 💭 🌓 10/02/2017                 |
|                                                                                                    |                                         |
|                                                                                                    |                                         |
|                                                                                                    |                                         |
|                                                                                                    |                                         |
|                                                                                                    |                                         |
|                                                                                                    |                                         |
|                                                                                                    |                                         |
|                                                                                                    |                                         |

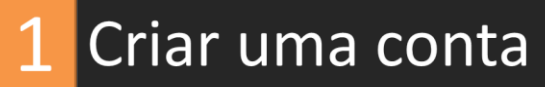

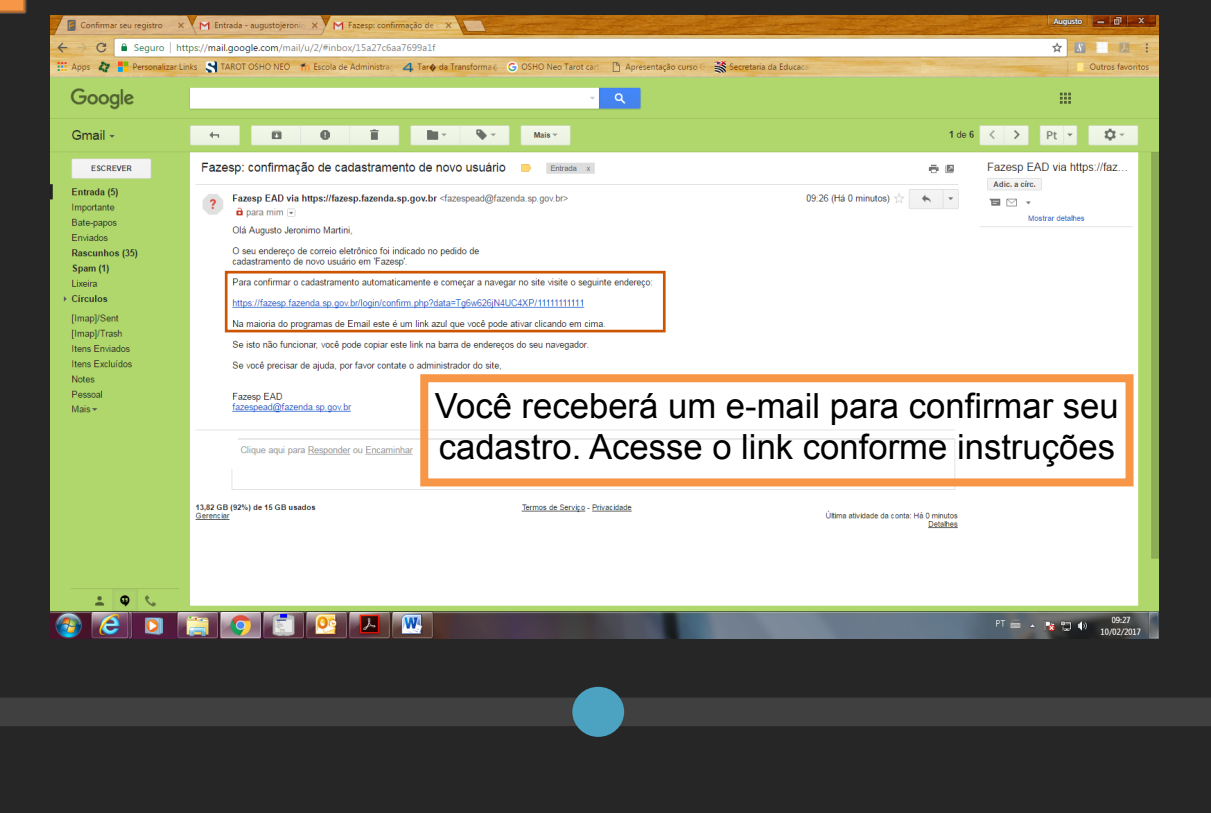

## 2 Acessando o AVA Ambiente Virtual de Aprendizagem

#### MANUAL DE INSCRIÇÃO ITCMD - Procedimentos

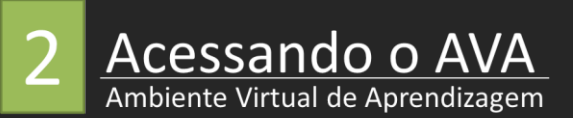

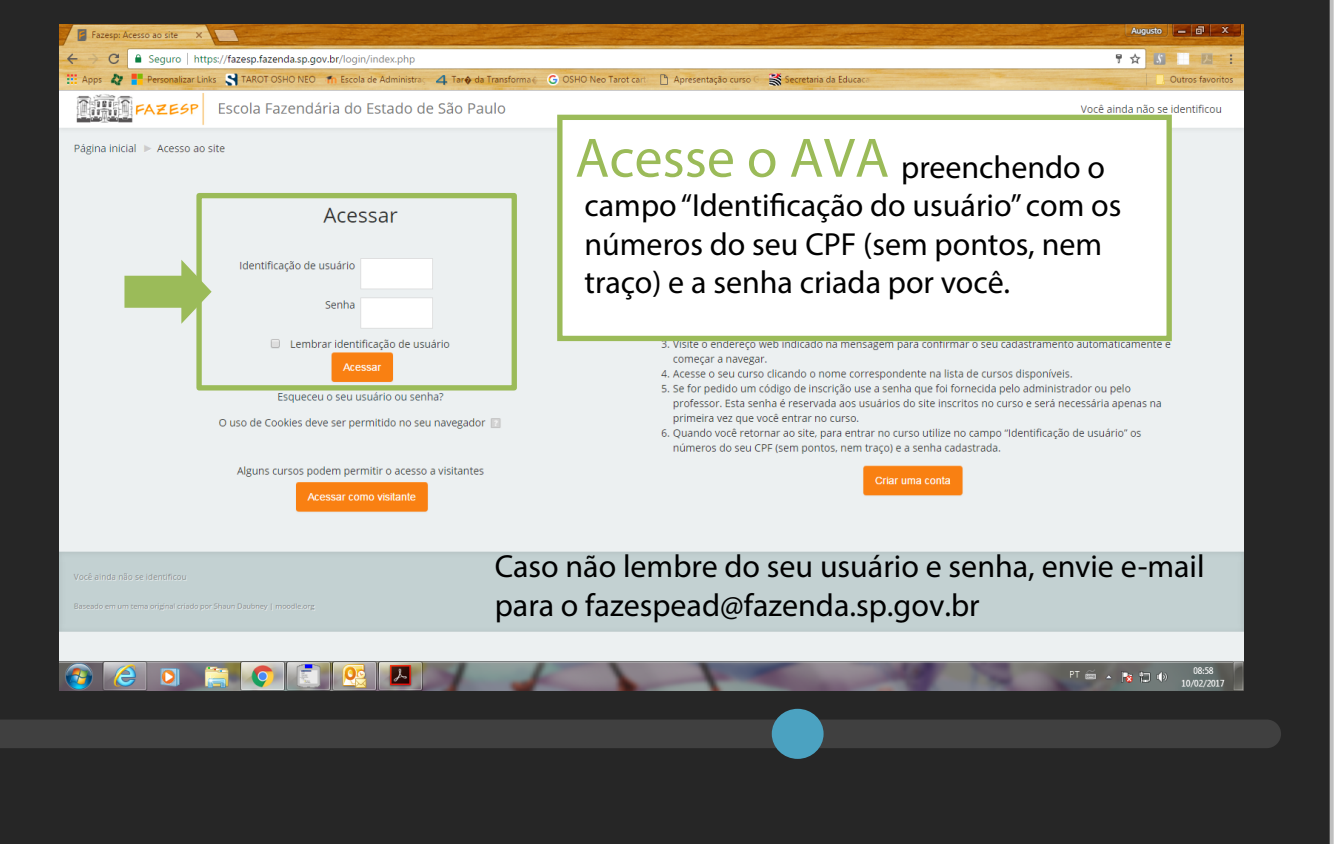

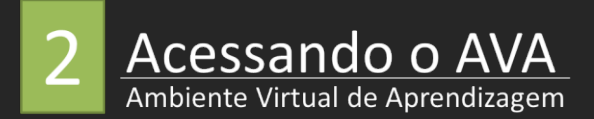

| 💈 Escola Fazendária do Est 🗙 |                                                                                                    | Augusto 🔤 🔂 🗙                               |
|------------------------------|----------------------------------------------------------------------------------------------------|---------------------------------------------|
| ← → C 🔒 Seguro   htt         | ps:// <b>fazesp.fazenda.sp.gov.br</b> /course/index.php?categoryid=50                                                                      | ☆ 🖇 🛛 🖪 🗄                                   |
| 👯 Apps 🧤 📑 Personalizar Lir  | ks 🔰 TAROT OSHO NEO 🎢 Escola de Administra; 👍 Tario da Transforma 🧉 G. OSHO Neo Tarot cari: 📋 Apresentação curso 🤄 💥 Secretaria da Educaca | Outros favoritos                            |
| FAZESP                       | Escola Fazendária do Estado de São Paulo                                                                                                   | Augusto Jeronimo Martini 👻 🌔                |
| Painel ► Cursos ► EDUC       | ĄÇĂO FISCAL                                                                                                    | Administrar cursos                          |
|                              | Categorias de Cursos:                                                                                                    | AVEGAÇÃO                                    |
|                              | EDUCAÇÃO FISCAL T                                                                                                    | Painel                                      |
|                              |                                                                                                    | <ul> <li>Página inicial do site</li> </ul>  |
|                              | Buscar cursos: Vai                                                                                                    | Páginas do site                             |
|                              |                                                                                                    | <ul> <li>Meus cursos</li> </ul>             |
| 🕏 Ética e Cidada             | ania Fiscal Turma 1/2017 (Cidadãos)                                                                                                    | DIVERSOS                                    |
|                              |                                                                                                    | ENCERNADOS                                  |
| 🕴 Orcamento P                | úblico, Controle Social e Cidadania Eiscal -Turma 1- 2017 (Cidadãos)                                                                       |                                             |
| * orçamento r                | ablico, controle social e claadama riscal -rarma r-2017 (claadaos)                                                                         | Orcamento Público, Controle Social e        |
|                              | Adialanar um novo surao                                                                                                    | Cidadania Fis                               |
|                              | Adicional diff flovo cuiso                                                                                                    | Ética e Cidadania Fiscal Turma 1/2017       |
|                              |                                                                                                    | (Cidadãos)                                  |
|                              |                                                                                                    | DIREITO<br>ECONOMIA E MÉTODOS QUANTITATIVOS |
|                              |                                                                                                    | ELINDAMENTOS EAZENDÁRIOS                    |
|                              |                                                                                                    | FINANCAS PÚBLICAS                           |
|                              |                                                                                                    | ▶ GESTÃO                                    |
|                              |                                                                                                    | LEGISLAÇÃO TRIBUTÁRIA E AUDITORIA           |
| CLIQU                        |                                                                                                    | FISCAL                                      |
|                              |                                                                                                    | SISTEMAS CORPORATIVOS FINANCEIROS           |
|                              |                                                                                                    | SISTEMAS CORPORATIVOS TRIBUTÁRIO            |
|                              |                                                                                                    | TECNOLOGIA DA INFORMAÇÃO                    |
|                              |                                                                                                    | LIVRE ACESSO                                |
|                              |                                                                                                    | ORIGINAIS     OUESTIONÁBIOS                 |
|                              |                                                                                                    | QUESTICINARIOS     ANÁLICE                  |
| 🚱 ၉ 🔉 🛛                      |                                                                                                    | PT 🗃 🔺 🍡 👘 🛛 09:38                          |
|                              |                                                                                                    | 10/02/2017                                  |
|                              |                                                                                                    |                                             |
|                              |                                                                                                    |                                             |
|                              |                                                                                                    |                                             |
|                              |                                                                                                    |                                             |

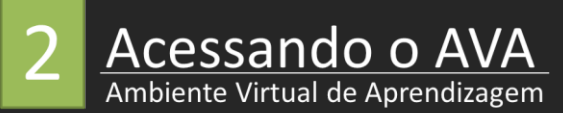

| M Fazesp: confirmação de 🛛 X 📴 ETICA_FISCAL Turma 1/- X 🔞 Estatísticas « A Simplicid - X 💼                                                                            |    | Augusto 🗕 🗗 🗙                                                                          |
|----------------------------------------------------------------------------------------------------|----|----------------------------------------------------------------------------------------|
| ← → C                                                                                                    |    | ☆ 🕺 📃 馬 🗄                                                                              |
| 🔢 Apps 🧳 🖡 Personalizar Links 🔮 TAROT OSHO NEO 🌴 Escola de Administra: 👍 Taroj da Transforma 🌾 🔓 OSHO Neo Tarot cari 📋 Apresentação curso 🤇 🐝 Secretaria da Educación |    | Outros favoritos                                                                       |
| <b>FAZESP</b> Escola Fazendária do Estado de São Paulo                                                                                                    |    | Augusto Jeronimo Martini 👻                                                             |
| Página inicial 🕨 Cursos 🕨 Ética e Cidadania Fiscal Turma 1/2017 (Cidadãos) 🕨 Faça a minha inscrição neste curso 🕨 Opções de inscrição                                 |    |                                                                                        |
| Opcões de inscrição                                                                                                    |    | ¢ <sup>8</sup> administração 🔺                                                         |
| © Ética e Cidadania Fiscal Turma 1/2017 (Cidadãos)                                                                                                    | Ŀ. | <ul> <li>Administração do curso</li> <li>Faça a minha inscrição neste curso</li> </ul> |
| - Autoinscrição (Estudante)                                                                                                    |    |                                                                                        |
| Nenhuma chave de inscrição é necessária.                                                                                                    |    |                                                                                        |
| Clique aqui Inscreva-me                                                                                                    |    |                                                                                        |
|                                                                                                    |    |                                                                                        |
|                                                                                                    |    |                                                                                        |
|                                                                                                    | _  | PT 🚎 , 📭 🖛 1423                                                                        |
|                                                                                                    |    |                                                                                        |
|                                                                                                    |    |                                                                                        |
|                                                                                                    |    |                                                                                        |
|                                                                                                    |    |                                                                                        |
|                                                                                                    |    |                                                                                        |

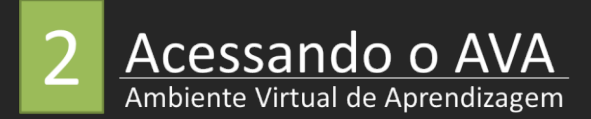

| 📓 Curso: Ética e Cidadania 🗙                                                                  |                                                                                                    | and the second states of | Augusto — 🗗 🗙                                                                                                    |
|-----------------------------------------------------------------------------------------------|----------------------------------------------------------------------------------------------------|--------------------------|----------------------------------------------------------------------------------------------------|
| ← → C 🔒 Seguro   https://fazesp.faze                                                          | nda.sp.gov.br/course/view.php?id=329                                                                    |                          | * 3 1 2                                                                                                    |
| 🔛 Apps 🎝 📑 Personalizar Links 🔄 TAROT O                                                       | SHO NEO 🎢 Escola de Administra : 👍 Tarto da Transforma 🤅 G OSHO Neo Tarot car: 📋 Apresentação curso 🤄 👹 | Secretaria da Educaca    | Outros favoritos                                                                                                    |
| FAZESP Escola Fa                                                                              | izendária do Estado de São Paulo                                                                        |                          | Augusto Jeronimo Martini 👻                                                                                                    |
| Painel 🕨 Cursos 🕨 Ética e Cidadania Fisc                                                      | al Turma 1/2017 (Cidadãos)                                                                              |                          | Ativar edição                                                                                                    |
| Ética e Cidadania F                                                                           | iscal Turma 1/2017 (Cidadãos)                                                                           |                          |                                                                                                    |
| Curso de Ética e Cidada                                                                       | ania Fiscal                                                                                             | Seu progresso 🔝          | 📥 NAVEGAÇÃO 🛆                                                                                                    |
| 🔟 Apresentação                                                                                |                                                                                                    |                          | Painel<br>= Página inicial do site                                                                                                    |
| <ul> <li>Fórum de notícias</li> <li>Fórum de notícias</li> <li>Apostila do Curso</li> </ul>   | TELA PRINCIPAL DO CURSO                                                                                 |                          | P Paginas to site     Meus cursos     Diversos     EncerRADos     Cursos     Ética e Cidadania Elecal Turma 1/2017                                                                                                    |
| Ambientação                                                                                   |                                                                                                    | D                        | C(CddC) Participantes  Participantes  Competências  Notas  Curso de Ética e Cidadania Fiscal  Amoria                                                                                                    |
| Módulo 1 - Educação Fi<br>Educação Fiscal no Contexto Soc<br>Disponível se: A atividade Amble | iscal no Contexto Social<br><sup>13al</sup><br>ntação esteja marcada como concluída                     |                          | <ul> <li>Modulo 1 - Educação Fiscal no Contexto<br/>Social</li> <li>Módulo 2 - Relação Estado-Sociedade</li> <li>Módulo 2 - Relação Estado-Sociedade</li> <li>Módulo 3 - Furção Social dos Tributos<br/>Módulo 4 - Gestão Democrática dos</li> <li>Recursos Públicos</li> <li>Certificado</li> </ul> |
| Módulo 2 - Relação Esta                                                                       | ado-Sociedade                                                                                           |                          |                                                                                                    |
| 🚳 🥝 💿 📋 📀                                                                                     |                                                                                                    |                          | PT ses 🔺 隆 🗂 🌖 09544<br>10/02/2017                                                                                                    |

#### Pronto!

Você já realizou o seu cadastro e inscrição. Comece agora pela "Apresentação do curso" que te dará informações sobre: metodologia que será aplicada, objetivo do curso, a quem deverá recorrer em caso de dúvidas e o que você verá em todos os módulos . Desejamos a você um **BOM CURSO!**